# Szövegszerkesztés számítógéppel

## Számítógépek alkalmazása 1. 4. előadás, 2004. október 11.

# Kiadványok

### Nyomtatvány:

- könyv, újság,
- dolgozat
- levél,
- szórólap, reklám.

## Szerkesztése:

- text editor,
  - szövegszerkesztő,
- kiadványszerkesztő,
- rajzoló programok.

## Olvashatóság

## Képernyő, kivetítő:

- weblap,
- (multimédia) prezentáció.

## **Szerkesztése:**

- text editor,
- weblapszerkesztő (design+programozás),
  - prezentáció-szerkesztő.
- Áttekinthetőség, érthetőség

# Előzmények

### Kézírás

- + a formázás teljes szabadsága (pl. kódexek),
- hibajavítás nehézkes,
- egy példány készülhet.

### Könyvnyomtatás

- + sokféle formázási lehetőség,
- + szakemberek készítik (lektor, szerkesztő, tipográfus, nyomdász),
- csak nagy példányszámú dokumentumok esetében (>300),
- kiadásonként egyszer lehet javítani.

### 🗆 Írógép

- + gyorsan, olcsón előállítható,
- nagyon korlátozott formázási lehetőség,
- egy betűtípus, azonos szélességű (monospace) betűk,
- a hibajavítás lassú, körülményes,
- egy(pár) példány készülhet.

## Számítógépes szövegszerkesztés

- + Sokféle formázási lehetőség,
- + könnyű hibajavítás, utólagos módosítás, visszakeresés,
- rugalmas példányszám (nyomtatótól a nyomdáig),
- + tagolás elválhat a formázástól,
- + képletek, táblázatok, képek, rajzok könnyen készíthetők,
- <u>automatikus nyelvi ellenőrzés</u>,
- + tartalomjegyzék, index, kereszthivatkozások generálása,
- + körlevelek generálása (adatbázis-kapcsolat),
- + ismétlődő feladatok rögzítése (makró, programozás),
- + hypertext lehetőség,
- nincs szakember (magunk vagyunk a lektor, szerkesztő, tipográfus, nyomdász is egyben).

# Tipográfiai mértékrendszerek

# □ didot-pont (p): 1 m = 2660 p (európai) 1 p ≅ 0,3759 mm

■ 12 p = 1 cic (cicero) ≃ 4,511 mm

## □ <u>pika-pont</u> (pt): 1" ≅ 72 pt (angol–amerikai)

- a számítógép ezt használja
- I pt ≅ 0,3514 mm
- 12 pt = 1 pi (pika) = 4,2164 mm

### relatív hosszmértékek:

- 1 ex: az aktuális betűszem-magasság, vagyis pl. az x betű magassága
- 1 em: az aktuális betűmagasság, ez kb. megegyezik az m betű szélességével

Megj.: A Word a legtöbb értéket pika-pontban (pt) írja ki, beíráskor a pt, pi, " (hüvelyk), mm, cm mértékegységek használhatók.

# Kódolási rendszerek

**ASCII kódrendszer (ANSI X3.4-1968)** 

- 0–31-ig: vezérlőkódok (sorvégjel, lapdobás, etc.)
- 32–127-ig: angol kis- és nagybetűk, számjegyek, néhány írásjel, egyéb karakterek, vezérlőkarakterek (7 bit).
- ASCII kiegészítései (pl. iso-8859-n, windows-1250)
  - 128–255-ig (8. bit is),

<u>Böngésző</u>

- ékezetes betűk, további különleges jelek,
- különböző szabványok egymás mellett (DOS és Windows is más kiosztást használ, automatikus konverzióval).

#### Unicode kódrendszer (1991–, www.unicode.org)

- 0–65535-ig (16 bit), kiterjesztéssel több, mint 1 000 000
- minden létező nyelv minden jele külön kódot kap,
- folyamatosan bővítik (jelenleg: ISO 10646:2000).
- Enter karakter kódja (sorvégjel):
  - DOS, Windows: 13 (kocsivissza, CR) + 10 (soremelés, LF)
  - UNIX, Linux: 10 (soremelés)
  - Macintosh: 13 (kocsivissza)

Karaktertábla

# Betűk leírása I.

Raszter font: a betű alakját raszterképként tárolja

- felbontás egyszer és mindenkorra meghatározott,
- külön képernyő- és nyomtató betűkészlet szükséges az eltérő felbontás miatt,
- minden betűmérethez (fokozathoz) külön készlet kell,
- felbontáshoz, mérethez optimalizálható a betű alakja (főleg kis méreteknél fontos).

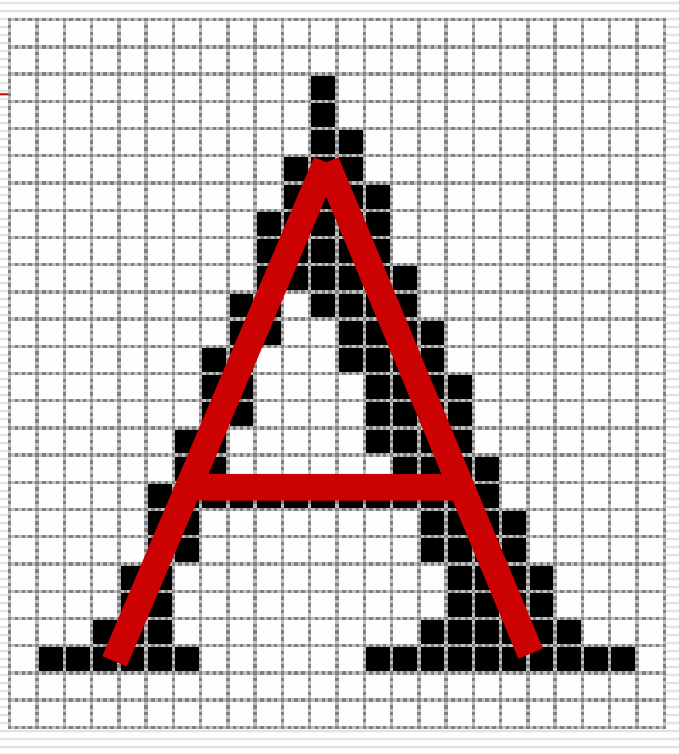

MS Serif 24 pt-os nagy A betű

### Vektor font: a betű alakját a középvonallal írja le

nincs kitöltés,

- egyébként minden igaz rá, ami a körvonalas fontokra,
- CAD programok használják.

Windows XP raszter fontok: Courier, MS Sans Serif, MS Serif, Small, Symbol. Windows XP vektor fontok: Modern, Roman, Script.

# Betűk leírása II.

**Körvonalas font**: az egyes betűk kontúrját Bézier-görbék segítségével írja le, a belsejét kitölti (pl. Open-Type, TrueType, Postscript fontok)

- tetszőlegesen kicsinyíthető, nagyítható, elforgatható, torzítható,
- ugyanaz a leírás használható a képernyőn való megjelenítéshez és nyomtatáshoz,
- + alávágási táblázat (kerning table),
- torzítások eredménye sokszor kétséges,
- képernyőn kis méretben olvashatatlan (helyettesítő bitmap font kell),
- kis méretben nem ad arányos betűképet.

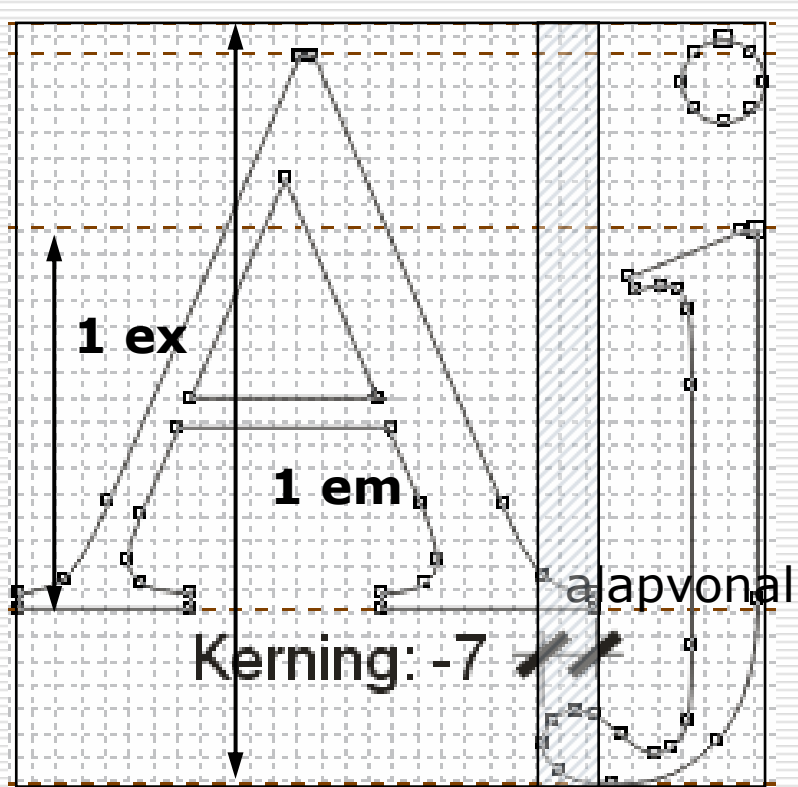

Times New Roman Aj betűk

# Betűtípusok és -változatok

Betűtípus (type face): azonos grafikai elven megtervezett ábécé és egyéb jelek.

- Betűtípuson belül betűváltozatok (type style):
  - vonalvastagság szerint: világos (light), normál, <u>félkövér</u> (bold, demi), kövér (black, heavy),
  - betűk szélessége szerint: keskeny (condensed), normál, széles (extended),
  - funkció szerint: álló, <u>kurzív</u> (dőlt, italic), <u>kiskapitális</u> (small caps),
  - díszítettség szerint: teli (plasztikus), <u>üres</u> (kontúros, outline), <u>árnyékolt</u>, <u>kitevő</u>, <u>index</u>, díszes (<u>dombornyomású</u>, <u>vésett</u>, etc.).
  - Egy betűtípus (létező) változatainak összessége a betűcsalád.

Megj.: az egyes változatokat a számítógép is képes létrehozni az alap betűtípusból. Ha lehet, a kurzív, félkövér és kiskapitális ilyen előállítása kerülendő, mert az eredmény torzszülött lesz.

Pl. Times New Roman kurzív és döntött álló (álkurzív):

kurzív álkurzív

# Betűtípusok két osztályozása

### Talpas (Serif):

a talp a folyó szöveget papíron jobban olvashatóvá teszi (pl. Times New Roman).

### Talp nélküli (Sans Serif):

 címekben, feliratokon, plakáton, képernyőn való olvasáshoz (pl. Arial, Verdana).

### Rögzített szélességű (monotype, írógép betű):

minden betű azonos szélességű (vö. i és m): táblázatosan egymás alá írt szövegek, számok (pl. Courier New).

### Arányos (proporcionális):

 az egyes betűk szélessége változó, a legtöbb betűtípus ilyen.

### Karakterformázás Betűtípusok történelmi osztályozása

- Reneszánsz (Bembo, Garamond, Plantin, Centaur, Sabon)
- Barokk (Tótfalusi, Fournier, Caslon, Baskerville, Times)
- Klasszicista (Bodoni, Didot, Walbaum, Thorne, Zapf Int.)
- Egyptienne (Rockwell, Memphis, Stymie, Karnak, Serifa)
- Groteszk (Futura, Helvetica, Univers)
- Clarendon (New Century Schoolbook, Extended, Primus)
- Varia (Optima, Clearface Gothic, Romic)
- Eklektikus (Clearface, Cheltenham, Bookman, Korinna)
- **Szecessziós (Desdemona, Benguiat, Arnold Böcklin)**
- Art Deco (Bernhard, Belwe, Anna, Industria)
- Kontsruktivista (Bauhaus, Variex, Triplex)
- **Epigraph (Medici, Charlemagne, Copperplate 31)**
- Dísz- és reklámbetűk (Stencil, Wide Latin, Chisel)
- Írott (Regency, Zapf Chancery, Vivaldi, Mistral)
- Gót (Linotext, Tudor, London)
- Idegen (nem latin betűk)

# Betűváltozatok használata

#### Kiemelés szövegen belül:

- kurzívot használjunk szó kiemeléséhez, kurzív szövegben pedig álló betűt,
- ritkítás, aláhúzás nem szép, előbbi kiemelő értéke csekély,
- <u>félkövér</u> csak felsorolás első szavaiként (pl. lexikon, szótár),
- kiskapitális csak neveknél, első betű ilyenkor is nagybetű,
- <u>csupa nagybetű</u> olyan, mintha kiabálnánk, és 10%-kal lassabban olvasható.

#### Kiemelés címekben:

п

- <u>csupa nagybetű</u>, kivéve gótikus és írott betűtípusokból (olvashatatlan),
- félkövér, kiskapitális, aláhúzás, középre igazítás, etc.

#### Különböző betűtípusok használata segíti a

- megértést (kiemelés),
- áttekintést (címek, felsorolások hierarchiája, tartalomjegyzék, index, etc.).

#### Irányelvek betűkeveréshez:

- a kevert <u>típusok</u> egynél több jellemzőben erősen különbözzenek,
- <u>betűméretek</u> (fokozatok) között jól érzékelhető különbség legyen,
- különböző <u>típusok</u> különböző osztályokba tartozzanak (pl. talpas talp nélküli).

### Karakterformázás Betűváltozatok használata – példák

| Modifikációk                             | Modifikációk                            | <b>Modifikációk</b>             |
|------------------------------------------|-----------------------------------------|---------------------------------|
| Az aszferikus testtel és a               | Az aszferikus testtel és a              | Az aszferikus testtel és a      |
| félkerek rúddal csak a fény-             | félkerek rúddal csak a fény-            | félkerek rúddal csak a fény-    |
| képezőgéppel átvilágítva                 | képezőgéppel átvilágítva                | képezőgéppel átvilágítva        |
| lehet dolgozni. Alapvetően               | lehet dolgozni. Alapvetően <sub>2</sub> | lehet dolgozni. Alapvetően      |
| <b>Modifikációk</b>                      | <b>Modifikációk</b>                     | Modifikációk                    |
| Az aszferikus testtel és a               | Az aszferikus testtel és a              | Az aszferikus testtel és a fél- |
| félkerek rúddal csak a fény-             | félkerek rúddal csak a fény-            | kerek rúddal csak a fényképe-   |
| képezőgéppel átvilágítva                 | képezőgéppel átvilágítva                | zőgéppel átvilágítva lehet dol- |
| lehet dolgozni. Alapvetően               | lehet dolgozni. Alapvetően 5            | gozni. Alapvetően érvényes      |
| <b>Modifikációk</b>                      | Modifikációk                            | <b>Modifikációk</b>             |
| Az aszferikus testtel és a fél-          | Az aszferikus testtel és a              | Az aszferikus testtel és a      |
| kerek rúddal csak a fényképező-          | félkerek rúddal csak a fény-            | félkerek rúddal csak a fény-    |
| géppel átvilágítva lehet dolgozni.       | képezőgéppel átvilágítva                | képezőgéppel átvilágítva        |
| Alapvetően érvényes mindkét <sub>7</sub> | lehet dolgozni. Alapvetően 8            | lehet dolgozni. Alapvetően 9    |

#### Tagolás és szerkezet

# A szerkesztés módja

### Megjelenés (design)

- megjelenési forma elsődleges
- minden grafikai elem helye jól megtervezett
- pl. szórólap, reklám, plakát, prezentáció, hivatalos levél
- rajzoló, prezentációkészítő programok

### Logikai váz

- szerkezet az elsődleges,
- a megjelenés formája utólag is hozzárendelhető
- pl. könyv, dolgozat, dokumentáció, műleírás
- szöveg- és kiadványszerkesztő programok

<u>Mintaszöveg</u>

## Nézetek

#### normál példa

- minimális tördelés jelenik meg,
- lebegő objektumok nem látszanak,
- margó, élőfej, élőláb nem látszik,

### nyomtatási elrendezés / nyomtatási kép

 látszik a papírlapon betördelt szöveg, margók, a lebegő objektumok, etc.

# vázlat (tagolás): csak <u>címsor-stílusok</u> használata esetén

- címsorok rangsora látszik, a címek alá tartozó alcímek és szöveg mint almappa megnyitható,
- áttekintéshez, fejezetek sorrendjének cseréjéhez.
- webes elrendezés

HTML forrás példa

#### Tagolás és szerkezet

# Tagolási egységek

#### Karakter

- betűnként más és más lehet,
- betűkészlet, -típus, -méret, betűváltozatok,
- betűköz, ritkítás, alávágás.
- Bekezdés
  - egy bekezdésre egységesen állíthatók,
    - igazítás, behúzás, térköz,
  - szövegbeosztás, tördelés.

### Szakasz

- több, egymást követő bekezdésre egységesen állíthatók,
- lapméret, hasábok, élőfej és élőláb,
- szakaszhatár lehet
  - bekezdéshatáron: folyamatos,
  - új oldalon, új páratlan vagy új páros oldalon.

#### Tagolás és szerkezet

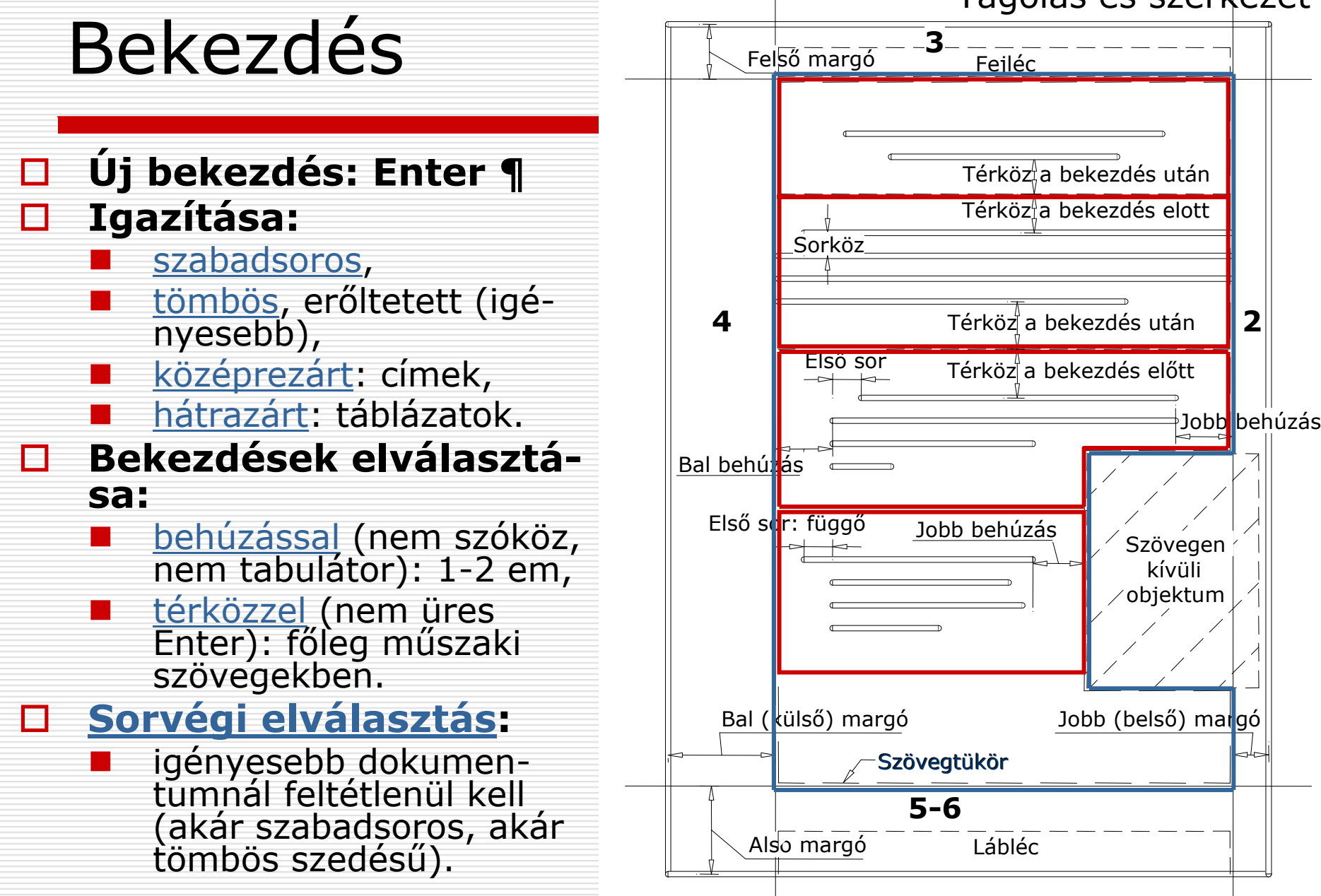

### Tagolás és szerkezet Tördelés – szövegbeosztás

### Együtt a következővel: címek

- Egy oldalra: címek, táblázatok
- Új oldalra: főcímek

### Fattyúsor:

- kerülendő: bekezdés utolsó sora a lap tetején, hasáb tetején, ábra alatt (orphan line), kivéve, ha a sor tele van,
- eltűrhető: bekezdés első sora a lap alján, hasáb alján (widow line),
- kerülendő: bekezdés első sora ábra felett.

### Legalább három–négy sor szöveg kell

alcím után,

- ábra előtt vagy után,
  - utolsó (kifutó) oldalon (új lapon kezdődő fejezet előtt).

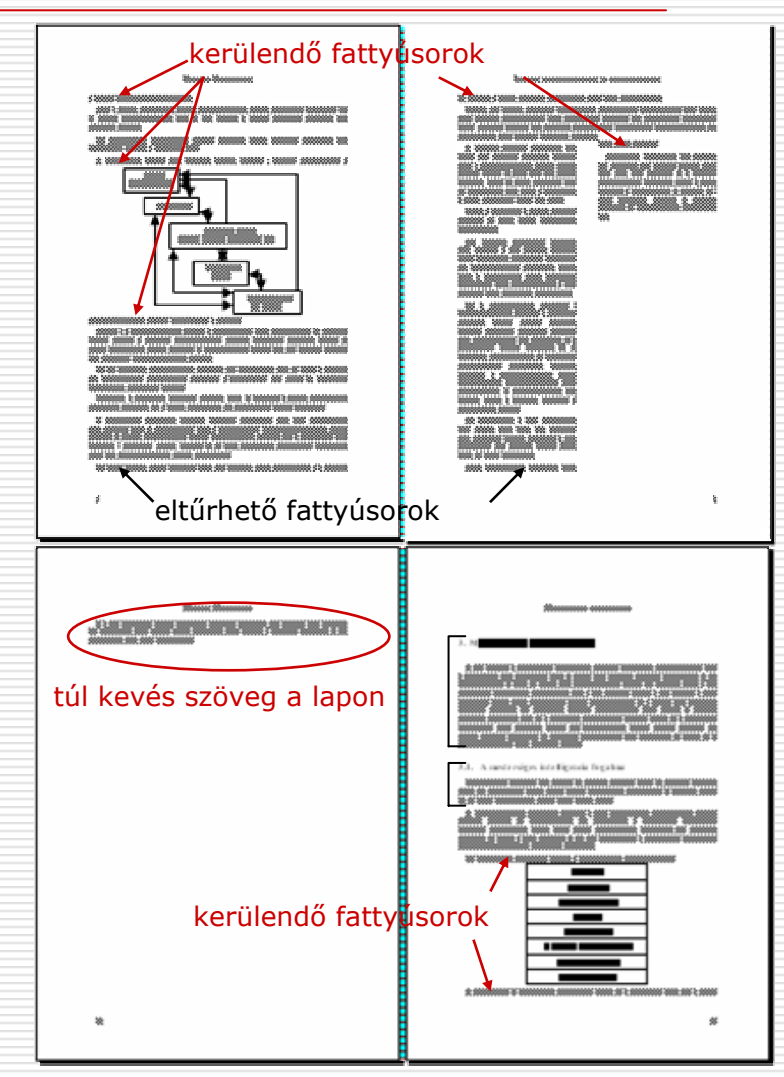

# Stílusok

#### Stílus: formázási beállítások egy gyűjteménye

- típusai: karakter-, bekezdés-, lista-, táblázatstílus.
- beállítható elemek: <u>karakter</u>-, <u>bekezdésformázás</u>, <u>tabulátor-</u> <u>pozíciók</u>, <u>szegély</u>, <u>nyelv</u>, <u>számozás</u>,
  - más stílusra épül, az eltéréseket adja meg,
- kényelmes gépelés miatt megadható a <u>következő bekezdés stílu-</u> <u>sa</u> (pl. címsor után szövegtörzs),

### Műveletek stílusokkal

- stílusok közvetlen átvitele dokumentumok között,
- sablondokumentum létrehozása, felhasználása,
- szöveg újraformázása sablon átvételével.

|                        | Címsor 1   |                                                         |                                                                                              |  |  |
|------------------------|------------|---------------------------------------------------------|----------------------------------------------------------------------------------------------|--|--|
|                        | Bekezdés   |                                                         |                                                                                              |  |  |
| Stílus <u>a</u> lapja: |            | ¶ Normál                                                |                                                                                              |  |  |
| s stilusa:             | ¶ Szöv     | egtörzs                                                 |                                                                                              |  |  |
| • 16                   | •          | F D                                                     |                                                                                              |  |  |
|                        | s stilusa: | Címsor 1<br>Bekezdés<br>¶ Norm<br>s stilusa:<br>¶ Szöve | Címsor 1<br>Bekezdés<br>¶ Normál<br>s stilusa:<br>¶ Szövegtörzs<br>↓ 16 ♥ F D<br>■ = = ‡≣ ‡≣ |  |  |

Normál + Betűtípus: (Alapérték) Arial, 16 pt, Félkövér, Alávágás 16 pt, Térköz Előtte: 12 pt, Utána: 3 pt, Együtt a következővel, 1. szint

| Bekerül a sablonba |                           | 🔲 Automatikus <u>f</u> rissités |    |  |       |  |
|--------------------|---------------------------|---------------------------------|----|--|-------|--|
| For                | mátum 🔻                   |                                 | OK |  | Mégse |  |
|                    | <u>B</u> etűtípus         |                                 |    |  |       |  |
|                    | B <u>e</u> kezdés         |                                 |    |  |       |  |
|                    | <u>T</u> abulátorok       |                                 |    |  |       |  |
|                    | Szegély                   |                                 |    |  |       |  |
|                    | <u>N</u> yelv             |                                 |    |  |       |  |
|                    | <u>K</u> eret             |                                 |    |  |       |  |
|                    | Számozás                  |                                 |    |  |       |  |
|                    | Billentyűparan <u>c</u> s |                                 |    |  |       |  |

#### Tagolás és szerkezet

# Előre definiált stílusok

#### Fontosabb bekezdésstílusok:

- szövegtörzs stílus: folyó szöveg stílusa
- <u>címsor</u> stílusok:

- gyorsan lehet tartalomjegyzéket készíteni,
- kereszthivatkozás célpontja lehet,
- normál stílus: minden stílus ősatyja.

#### Néhány karakterstílus:

- kiemelés (em, emphasize): általában kurzív,
- hangsúlyozás (strong): általában félkövér,
- <u>írógép</u> (tt): általában fix szélességű betű,
- idézet (cite): általában kurzív,
- <u>definíció</u> (dfn): általában kurzív.

#### Mire jók a stílusok?

a szöveget nem formázzuk, hanem szerkezetet, tagolást adunk neki, majd ehhez a szerkezethez rendelünk formázást:

- + így a szöveg tagolása a formázástól függetlenül megadható,
- + az egységes megjelenés könnyebben biztosítható,
- + a szöveget gyorsan (át) lehet formázni;
- több odafigyelést igényel.

# Stílusok használata

Példa: bekezdések között nagyobb sorköz

- Rossz: két Enter (mérete utólag nehezen és egyesével módosítható csak)
- Jó: bekezdések közötti térköz állítása
- Módosítás végrehajtása:

Stílus módosítása

példa

előre

### utólag

- A stílusok és formázás munkaablakban a stílus kiválasztása >> Módosítás
- Jellemzők módosítása, majd OK
- Az adott stílusú szövegrészek formája rögtön módosul

- egy adott stílusú bekezdés egyedi formázása
- A stílusok és formázás munkaablakban a stílus kiválasztása
   > Frissítés a kijelölés formátumára
- A többi, adott stílusú bekezdés is módosul

Ez automatizálható a stílus módosítása ablakban az Automatikus frissítés gomb bekapcsolásával

# Pozícionálás

#### Lapon (függőlegesen):

- a szöveget a program tördeli bele a szövegtükörbe az aktuális papírméret, margók, betűtípus, betűméret, etc. függvényében,
- befolyásolható: <u>szövegbeosztási beállításokkal</u>, <u>töréspont</u> <u>beszúrásával</u>, <u>speciális jelek használatával</u>, etc.
- lebegő objektumok elhelyezhetők a laphoz képest is.

### **Soron belül (vízszintesen):**

- szövegen kívüli (lebegő) objektum helyzete megadható:
  - egy adott bekezdéshez képest,
  - Iap bal széléhez képest,
- <u>Táblázat</u>: fix szélességű cellák (leginkább javasolt),
  - tabulátorpozíciók: automatikus, vagy balra-, középre-, jobbra-, tizedeshez igazított:

| L      | 1 + 2 + 1 + 1 + 1 + 2 | <u></u> | · <u>2</u> ···3·· | • 4 • 1 • 5 <u>1-</u> • 1 • 6 | 7 8      | 9 • • • 10 • • • 11 • • • 12 • • • 13 | 3 • • • 14 • • • 15 • • • 📥 |
|--------|-----------------------|---------|-------------------|-------------------------------|----------|---------------------------------------|-----------------------------|
| -      |                       | +       | Első: -           | • 12,352                      | -        | első sor vége¶                        |                             |
| -<br>- |                       | -       | uvlasodik:        | → <b>I</b> IUU.II             | <b>→</b> | masodik-sor-vege¶                     |                             |

### Tagolás és szerkezet Tördelés – szakaszformázás

### Töréspont

folyamatos, új oldal, páros/ptlan oldal.

### Élőfej és élőláb

- szakaszon belül egyforma, de
- különbözhet páros és páratlan oldalon,
- más lehet a szakasz első oldalán,
- tartalmazhat kereszthivatkozást (pl. <u>dátum</u>, <u>aktuális fejezetcím</u>, <u>oldalszám</u>, <u>oldalak száma</u>, etc.).

### Papírelrendezés

- egyoldalas, kétoldalas
- függőleges igazítás: <u>felülre</u>,
- papírméret: <u>A5–B5–A4</u>,
- <u>margók mérete</u>, aránya: ld. a <u>Bekezdés</u> dián.

### Többhasábos szöveg

 kifutó oldalon a <u>hasábok</u> egyforma magasak legyenek.

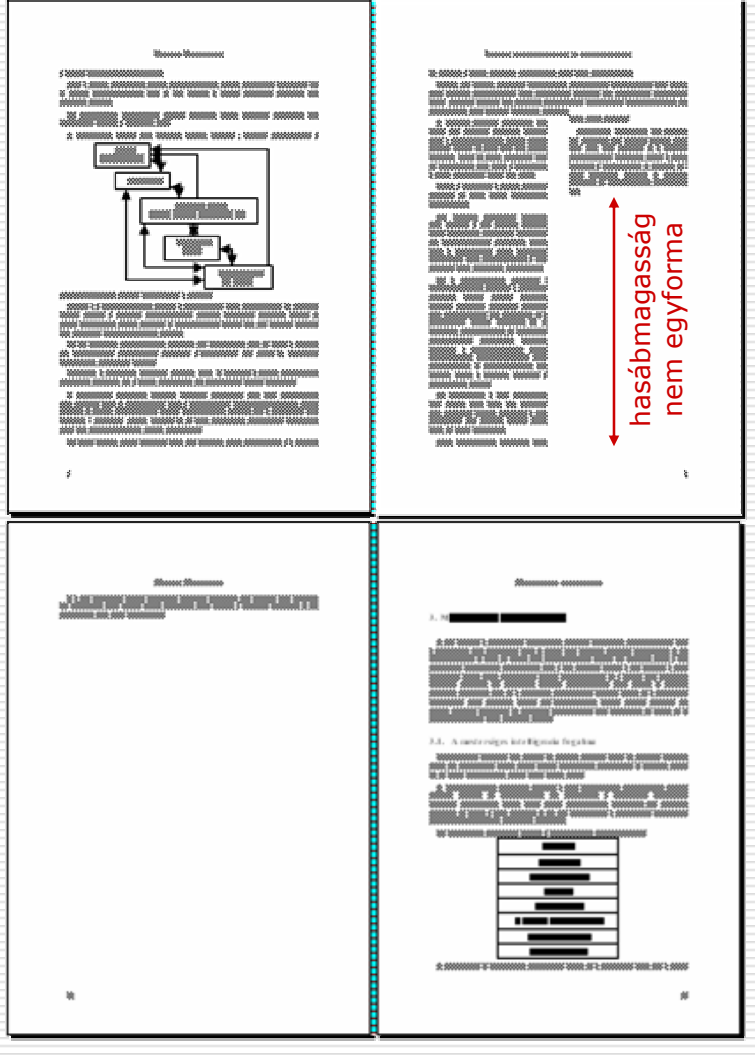

# A dokumentum egyéb elemei

### Táblázatok

- <u>létrehozható üresen</u>: oszlopok és sorok száma,
- készíthető meglevő szövegből:
  - sorelválasztó: Enter,
  - cellaelválasztó: megadható (tabulátor, pontosvessző, etc.),

#### formázás:

- cellák <u>egyesítése</u>, <u>felosztása</u>,
- minden cella önálló <u>szövegdoboz</u>, (saját margó, igazítás, etc.)
- lehetőleg egy oldalon, ha mégis több oldalas, akkor az oldaltörés után a <u>fejlécsorokat érdemes megismételni</u>.

### Képletek, képek, ábrák

- Képlet- (ábra-, táblázat-) aláírás
  - kereszthivatkozás célpontja lehet,
  - gyorsan lehet ábrajegyzéket készíteni,
  - formázása legalább két-három tulajdonságban különbözzön a főszövegtől.

Tagolás és szerkezet

# Objektumok beillesztése

#### Beillesztés helye

- szövegben: a kép is egy karakter, pl. képletek, (közel) hasábszéles vagy középrezárt ábrák, táblázatok,
- <u>szövegen kívül (lebegő)</u>: a szöveg körbefolyja az ábrát
  - Iehorgonyozható laphoz vagy bekezdéshez,
  - <u>csak egy oldalról</u> folyjon körül a szöveg,
  - □ minden sor legyen legalább 40 karakter,
- <u>szöveg alá</u> (vízjel): erősen rontja az olvashatóságot.
- Beillesztett objektum megjelenési formája
  - konvertálva (pl. Excel táblázat Word táblázattá),
  - képként (eredeti alkalmazással szerkeszthető, kell importszűrő),
  - ikonként vagy hivatkozásként.
- Beillesztés módja
  - beágyazás: az ábra a fájl része lesz,
  - csatolás: csak egy külső fájlra mutató hivatkozás.

# Olvashatóság

Betű: talpas, változó vonalvastagságú, 10-12 pt
 Sorhossz: 40-80 karakter

- több túl hosszú, fárasztja az olvasót,
- kevesebbet nem lehet tördelni.
- Sorköz:
  - <u>1,1-1,2 em</u> (pl. 10/11 pt, 10/12 pt, 11/13 pt),
  - <u>maximum 1,5 em</u>.
- Margó: kellően nagy legyen, hogy
  - a papírt meg lehessen fogni a szöveg eltakarása nélkül,
  - takarja ki a környezetet, az ne zavarja az olvasást.
- Szín és papír: erősen kontrasztos legyen
  - <u>írás</u>: fekete, más szín halványabb és csökkenti az olvashatóságot,
  - papír: matt fehér vagy krémszínű,
  - <u>háttér</u> weblapnál: ne legyen túl mintás.

# Áttekinthetőség, tagolás

### Címek formázása

- mindig együtt a következővel és egy oldalra,
- fejezetcím <u>új oldalra</u> (esetleg <u>mindig páratlan oldalra</u>),
- alacsonyabb rendű cím felett mindig több hely legyen, mint alatta,
- címrangsor szerinti csökkenő feltűnés,
- legfeljebb 3–4 címsorszint,
- tartalomjegyzékben más legyen a formázás,
- tudományos munkákban <u>decimális számozás</u>.

### Lebegő objektumok

- képaláírás ne folyjon össze a szöveggel,
- kép kilóghat a margóra is,
- csak egy oldalról szabad szöveget körbefuttatni.

### 1. Felsorolás:

- a) nem szabad tömbösíteni,
- b) félzárójel elé nem szabad pontot tenni, és a betűvel együtt kurzíválni kell(ene).

# A gépelés néhány szabálya

- két szó között és mondat végén pontosan egy szóköz legyen,
- az írásjelek (vessző, pont, kérdőjel, etc.) szóköz nélkül követik a szót, utánuk viszont mindig kell szóköz,
- zárójel szóköz nélkül veszi körbe a bezárt részt,
- szóközökkel nem szabad szöveget pozícionálni (nyomtatásban el fog csúszni), inkább tabulátor vagy táblázat,
- bekezdést egy Enter zárja,
- szövegen belüli felsorolás is a mondat része, a megfelelő írásjeleket ki kell tenni; ugyanígy a képletek után.

## Speciális karakterek

- Bekezdésjel: ¶ (Enter billentyű)
- **Tabulátor:**  $\rightarrow$  (Tab billentyű)
- Új sor (bekezdésen belül): 4 (Shift-Enter)
- Keskeny szóköz (en space, ¼ gondolatjelnyi szóköz)
  - ezreshatároló: 1 000 000,
  - 🔹 szerzőpár esetén: Filep László 🗍 Bereznai Gyula
- Nemtörő szóköz: °
  - pl. mértékegység előtt: 12°kg, évszámnál: i.°sz.°476, uralkodó nevében: IV.°Béla.
- Feltételes kötőjel:
  - javasolt elválasztási hely.
- Nem törhető kötőjel:
  - kötőjel után egyébként lehetne sortörés.

Megj.: ezek a jelek Wordben csak a ¶ (minden látszik) gomb bekapcsolásakor látszanak.

# Írásjelek használata I.

## idézőjelek, aposztrófok, vesszők

- idézőjel (99 alakú):
  - **magyar:** "nn «nn» nn" (U+201E, U+00AB, U+00BB, U+201D)
  - □ angol: 'nn "nn" nn' (U+2018, U+201C, U+201D, U+2019)
  - amerikai: "nn 'nn' nn"
  - német: "nn "nn' nn" vagy »nn "nn' nn«
  - □ francia: «nn «nn» nn»
  - hiányjel (aposztróf): I'm fool (9 alakú) (U+2019)
  - Iáb, hüvelyk: 6'10" (egyenes vessző) (U+0027, U+0022)
- szögperc, szögmásodperc: 15°12′10″ (ferde vessző, U+00BA, U+2032, U+2033)

# Írásjelek használata II.

## kötőjelek

kvirtmínusz (em dash):

gondolatjel: nnn—nnn (csak angolban),

- <u>félkvirtmínusz</u> (en dash):
  - gondolatjel: mindig párosan, pl.: nnn nnn nnn,
  - nagykötőjel:
    - **1**848–49,
    - Michelson–Morley kísérlet,

párbeszédben.

- diviz (hyphen):
  - kiskötőjel: 1945-ben, file-ból,
  - sorvégi elválasztás (általában automatikus).

# Írásjelek használata III.

## Helyettesítés (piros: helytelen):

- szorzásjel: a x b, a\*b, a×b, a·b, a b x betű, csillag, szorzás jel (U+00D7), középső pont (U+00B7), szóköz
- osztásjel: a/b, a÷b
  - zárójel: nn /nn/ nn, nn (nn) nn
- nulla: o, O, 0 kis o betű, nagy o betű, nulla szám
- egy: I, 1, 1, nagy i betű kis l betű egy
  - nagy i betű, kis l betű, egyes szám
- ellipszis: ..., ..., ...

három pont, három pont szóközzel, ellipszis karakter **copyright: (c)**, ©

# Ajánlott irodalom

- Virágvölgyi Péter: A tipográfia mestersége számítógéppel. Osiris kiadó, Budapest, 2002.
- 2. Gyurgyák János: *Szerkesztők és szerzők kézikönyve.* Osiris kiadó, Budapest, 2003.
- 3. Szabó László: *Tipográfiai kalauz.* Alexandra kiadó.
- 4. West, Suzanne: *Stílusgyakorlatok.*
- 5. Prószéky Gábor, Kis Balázs: *Számítógéppel emberi nyelven.* Szak kiadó, 1999.

# Word menüi: Fájl menü

#### File (Fájl) menü: Fájl nyitás, csukás, nyomtatás

- New (Új dokumentum): munkakezdés sablon alapján (munkaablak)
- Open (Megnyitás): meglévő munka folytatása

- Close (Bezárás): aktuális dokumentum bezárása
- Save (Mentés): aktuális dokumentum gyors mentése
- Save as (Mentés másként): mentés más mappába, más névvel, vagy más fájltípusként
- Save as webpage (Mentés weblapként): közzététel az Interneten
- Search (Keresés): fájl keresése név vagy tartalom alapján (munkaablakban)
- Web Page Preview (Megtekintés weblapként): mint a Mentés Weblapként, és egy böngészőben meg is mutatja
- Versions (Változatok): egy dokumentum új változatának mentése
- Page Setup (Oldalbeállítás): papírméret, margók, etc. beállítása
- Print Preview (Nyomtatási kép): képernyőn mutatja a nyomtatás eredményét
- Print (Nyomtatás): nyomtató kiválasztása és a nyomtatás indítása
- Send To (Küldés): a megfelelő programnak telepítve kell lennie
  - □ Mail Recepient (Levél címzettje): dokumentum elküldése emailben
  - □ Fax Recepient (Fax): dokumentum elfaxolása
- Properties (Adatlap): későbbi visszakeresést segítő további információk
- Exit (Kilépés): az összes nyitott dokumentum és a Word bezárása

### Word menüi Word menüi: Szerkesztés menü

## Edit (Szerkesztés) menü: Vágólap, Keresés, Objektumok szerkesztése

- Undo (Visszavonás): legutóbbi művelet visszavonása (korlátlan)
- Redo (Mégis): csak közvetlenül a visszavonás után
- Repeat (Újra): legutóbbi művelet megismétlése
- Cut (Kivágás): kijelölés átmozgatása a Windows vágólapra (kijelölt rész törlődik)
- Copy (Másolás): kijelölés átmásolása a Windows vágólapra
- Office Clipboard (Office Vágólap): ~ megjelenítése, itt nem csak a legutóbbi elem tárolódik, hanem több korábbi is (munkaablakban)
- Paste (Beillesztés): ~ a Windows vágólapról
- Paste Special (Irányított beillesztés): beillesztés formátum és mód megadással
- Paste as hyperlink (Beillesztés hivatkozásként): a forrásra mutató hivatkozás is létrejön
- Clear (Tartalom törlése)

- □ Formats (Formátumot): csak a formázást törli, a szöveget nem
- Contents (Tartalom): a kijelölt részt (formázással együtt) törli
- Select All (Összes kijelölése): teljes dokumentum kijelölése
- Find (Keresés): ~ a dokumentumon belül
- Replace (Csere): keresés és csere a dokumentumon belül
- Go To (Ugrás): ~ a következő/megadott oldalra, szakaszra, sorra, ábrára, etc.
- Links (Csatolások): a dokumentumban lévő csatolt objektumok listája, kezelése
- Object (Objektumok): a beágyazott objektumok listája, kezelése

#### Word menüi

# Word menüi: Nézet menü

#### □View (Nézet) menü: a munkafelület megjelenése

- Normal (Normál): dokumentum tartalma tördelés nélkül látszik
   Web Layout (Webes elrendezés): A Mentés Weblapként... eredményeként ilyennek látnánk
- Print Layout (Nyomtatási elrendezés): a dokumentum lapokra tördelve látszik

Outline (Vázlat): csak címsor stílusok használatakor

a dokumentum nézetei, amelyekben szerkeszteni lehet

- Task Pane (Munkaablak): jobb oldali segédablak megjelenítése (ld. külön lapon)
- Toolbars (Eszköztárak): egyes eszköztárak be- és kikapcsolása
- Ruler (Vonalzó): vízszintes és függőleges vonalzó megjelenítése be/ki
- Document Map (Dokumentumtérkép): címsor stílusok használata esetén gyorsítja a navigálást hosszú dokumentumban
- Header and Footer (Élőfej és Élőláb): ~ szerkesztése
- Footnotes (Lábjegyzetek): következő lábjegyzetre ugrik
- Markup (Jelölés): korrektúra és megjegyzések megjelenítése
- HTML source (HTML forrás): az MS Script Editorban megmutatja a pőre html lapot (csak html formában mentett dokumentum és telepített Script Editor esetén)
- Full Screen (Teljes képernyő): összes menü és ikon eltűnik
- Zoom (Nagyítás): ránagyítás a dokumentumra

# Word menüi: Beszúrás menü I.

#### Insert (Beszúrás) menü: a kurzor aktuális pozíciójába beszúrja az alábbi elemeket:

- Break (Töréspont): oldaltörés vagy szakaszhatár
- Page numbers (Oldalszámok): oldalszámozás a teljes dokumentumban
- Date and Time (Dátum és idő): ~ beszúrása fix szövegként, ez később nem aktuálizálódik
- Auto Text (Kész szöveg): előre elkészített szövegek tárháza
- Field (Mező): automatikusan frissülő értékek, pl. oldalak száma, dátum, idő, etc.
- Symbol (Szimbólum): a billentyűzetről nem elérhető betűk és jelek
- Comment (Megjegyzés): új megjegyzés
- Reference (Hivatkozás)

- Footnote (Lábjegyzet): új lábjegyzet
- Caption (Képaláírás): új képaláírás
- Cross-reference (Kereszthivatkozás): felsorolás elemére, lábjegyzetre, címsorra, etc. mutató kereszthivatkozás
- Index and Tables (Tartalomjegyzék és Tárgymutató): Címsorok használata esetén tartalomjegyzéket, képaláírások használata esetén ábrajegyzéket készíthetünk
- Web Component (Webösszetevő)

# Word menüi: Beszúrás menü II.

#### Insert (Beszúrás) menü, folytatás

Picture (Kép): kép beszúrása

- Clip Art (ClipArt): az Office saját képgyűjteményéből (munkaablakban)
- From File (Fájlból): tetszőleges fájlból, megfelelő importszűrő telepítése szükséges
- From Scanner or Camera (Képolvasóból vagy fényképezőgépből)
- Organization Chart (Szervezeti diagram): hierarchikus diagramok készítése
- New Drawing (Új rajz): vonalas rajz készítése a Word Rajzolás eszköztárával
- Auto Shape (Alakzatok): a Word rajzolás eszköztár alakzatok menüje
- WordArt (Wordart): ábra készítése szöveg torzításával
- Chart (Diagram): egyszerű 2D vagy 3D diagram készítése
- Diagram (Szerkezeti diagram): néhány előreprogramozott diagram-forma készíthető vele
- Text box (Szövegdoboz): szövegen kívül objektum, amibe szöveg vagy tetszőleges objektum is kerülhet
- File (Fájl): bármilyen fájl teljes tartalmának a beszúrása (pl. más Word dokumentum teljes szövege)
- Object (Objektum): ~ beszúrása más programból vagy fájlból, pl. Képletszerkesztő (MS Equation)
- Bookmark (Könyvjelző): szövegrészek megjelölése későbbi használatra, a ~ hivatkozások célpontja lehet
  - Hyperlink (Hiperhivatkozás): a kijelölt rész hiperhivatkozás lesz

# Word menüi: Formátum menüi I.

# Format (Formátum) menü: meglévő szöveg formába öntése

- Font (Betűtípus): karakterformázási beállítások
- Paragraph (Bekezdés): bekezdés-formázási beállítások
- Bullets and Numbering (Felsorolás és számozás): számozott és nem számozott felsorolások formájának megadása
- Borders and Shading (Szegély és mintázat): bekezdés, objektum vagy a szövegtükör szegélye, háttérszíne, mintázata és háttér-képe
- Columns (Hasábok): többhasábos szövegtükör beállítása
- Tabs (Tabulátorok): tabulátorpozíciók megadása
- Drop Cap (Iniciálé): az iniciálé külön szövegdobozba kerül
- Text direction (Szövegirány): szövegdoboz, táblázatcella szövegiránya (normál szövegnél nem lehet megadni)
- Change Case (Kisbetű nagybetű): kijelölt rész konvertálása csupa kisbetű – Első Betű Nagy – CSUPA NAGYBETŰ között (Shift-F3)

# Word menüi: Formátum menüi II.

#### Format (Formátum) menü, folytatás

- Background (Háttér): ezek a beállítások a dokumentum összes lapjára vonatkoznak
  - Színválasztás: háttérszín kiválasztása (csak Weblapon)
  - More Colors (További színek): további háttérszínek választása / keverése (csak Weblapon)
  - Fill Effects (Kitöltési effektusok): háttérkitöltési minták (csak Weblapon)
  - Printed Watermark (Nyomtatott vízjel): vízjel szöveg vagy kép megadása (kivéve Weblapon)
- Theme (Téma): előre megadott Weblap formázási elemek gyűjteménye (vö. sablon) (csak Weblapon)
- Frames (Keretek): HTML keretek (FRAME) létrehozása (csak Weblapon)
  - Table of Contents in Frame (Tartalomjegyzék keretben): új keretben tartalomjegyzék linkekkel
  - New Frames Page (Új lap keretekkel): új weblap keretekkel
- AutoFormat (Automatikus formázás): Automatikus formázási és javítási beállítások alkalmazása a dokumentumra (kijelölt részére)
- Styles and Formatting (Stílusok és formázás): stílus kiválasztása és új stílus definiálása (munkaablakban)
- Reveal Formatting (Formázás felfedése): kijelölt rész összes formázási beállításának megjelenítése (munkaablakban)
- Object (Objektum), Keret (Frame), AutoShape (Alakzat), Picture (Kép): az objektum tulajdonságainak a beállítása

# Word menüi: Eszközök menü I.

#### Tools (Eszközök) menü: összetett feladatokat elvégző eszközök

- Spelling and Grammar (Nyelvi ellenőrzés): helyesírási és nyelvhelyességi ellenőrzés (ha a beállított nyelvhez van helyesírási szótár)
- Language (Nyelv)
  - Set Language (Nyelv megadása): kijelölt szövegrész nyelvének megadása, a stílusban definiált nyelvet felülbírálja
  - Translate (Fordítás): kijelölt szó/rész fordítása, ha van kétnyelvű szótár (munkaablakban)
  - □ Thesaurus (Szinonímaszótár): szinonímák keresése (ha van szinonímaszótár)
  - Hyphenation (Elválasztás): sorvégi elválasztás bekapcsolása
- Fix broken text (Hibás szöveg javítása): rossz kóddal megjelenő ő és ű javítása
- Word Count (Szavak száma): statisztika a szövegről
- Autosummarize (Kivonatoló): csak angol szövegből
- Speech: felolvasás, csak az angol Wordben
- Track Changes (Korrektúra): átlép korrektúrázó állapotba: csak jelöli a javításokat
- Compare and Merge Documents (Dokumentumok összehasonlítása és egyesítése): összehasonlításnál korrektúrával jelöli a különbségeket
- Protrect document (Dokumentumvédelem): szakaszonként jelszóval védhető a dokumentum a módosítások ellen
- Online Collaboration (Online közös munka):
  - Meet Now (Értekezés most): MS Netmeeting elindítása
  - Schedule Meeting (Értekezlet ütemezése): csak ha Exchange server telepítetve van
  - Web Discussions (Webes vitafórum): csak ha az Office Server Extensions telepítve van

# Word menüi: Eszközök menü II.

#### Tools (Eszközök) menü, folytatás

- Letters and Mailings (Levelek és küldemények)
  - Mail Merge Wizard (Körlevél varázsló): körlevél és borítékcímke készítése varázslóval (munkaablak)
  - Show Mail Merge Toolbar (Körlevél eszköztár megjelenítése): az előbbi, csak gyalog
  - Envelopes and Labels (Boríték és címke): gyors borítéknyomtatás
  - Letter Wizard (Levél varázsló): gyors levélformázás
- Tools on the Web (Eszközök a weben): irány a Microsoft weblapja

#### Macro (Makró)

- Macros (Makrók): definiált makrók kezelése
- Record New Macro (Új makró rögzítése): tevékenységek egy sorának rögzítése, mint makró
- Security (Biztonság): makrófuttatás biztonsági szintjének beállítása
- Visual Basic Editor (Visual Basic szerkesztő): rögzített makrók továbbszerkesztése, új makrók programozása
- Microsoft Script Editor: ~ indítása
- Templates and Add-Ins (Sablonok és Bővítmények): dokumentumsablon lecserélése, további eszközök hozzáadása
- AutoCorrect Options (Automatikus javítási beállítások): gépelés közbeni javítások
   Customize (Testreszabás): menük és eszköztárak megjelenésének és elemeinek módosítása
  - Options (Beállítások): a Word működését befolyásoló paraméterek összegyűjtve

# Word menüi: Táblázat menü I.

- Tables (Táblázat) menü: műveletek táblázatokkal, rendezés
  - Draw Table (Táblázat rajzolása): táblázat létrehozása vagy cellák felosztása a képernyőre rajzolással
  - Insert (Beszúrás)

- Table (Táblázat): táblázat létrehozása megadott formátummal, sor és oszlopszámmal
- Columns to the Left/Right (Oszlopok balra/jobbra): új oszlop beszúrása az aktuálistól balra/jobbra
- Rows Above/Below (Sorok fölé/alá): új sor beszúrása az aktuális fölé/alá
- Cells (Cellák): új cella beszúrása
- Dekete (Törlés)
  - Table/Columns/Rows/Cells (Táblázat/Sorok/Oszlopok/Cellák): a táblázat kijelölt részeinek törlése
- Select (Kijelölés)

- Table/Columns/Rows/Cells (Táblázat/Oszlop/Sor/Cella): a táblázat megadott részeinek kijelölése
- Merge Cells (Cellák egyesítése): több kijelölt cella egyesítése egy cellává
- Split Cells (Cellák felosztása): cellán belüli alosztások létrehozása
- Table AutoFormat (Automatikus formázás): előredefiniált formázás alkalmazása a táblázatra

# Word menüi: Táblázat menü II.

#### Tables (Táblázat) menü, folytatás

- AutoFit (Automatikus méretezés)
  - AutoFit To Contents (... a tartalomhoz): a (kijelölt) cellák olyan szélesek, hogy a tartalom éppen elférjen
  - AutoFit To Window (... az ablakhoz): a (kijelölt) cellák olyan szélesek, hogy a szövegtükröt éppen kitöltsék
  - Fix Column Width (Rögzített oszlopszélesség): megóvja az oszlopot az automatikus méretezéstől
  - Distribute Rows/Columns Evenly (Azonos sormagasság/oszlopszélesség): több kijelölt sor/oszlop méretét azonosra állítja
- Heading Rows Repeat (Címsorok ismétlése): többoldalas táblázat fejlécnek kijelölt sorait az új oldal(ak)on megismétli
- Convert (Konvertálás)

- Text to Table (Szöveg táblázattá): táblázat létrehozása tagolt szövegből (sorelválasztó: Enter, oszlopelválasztó: tabulátor, szóköz, vessző, pontosvessző, vagy bármi más)
- □ Table to Text (Táblázat szöveggé): tagolt szöveg létrehozása táblázatból
- Sort (Sorba rendezés): tagolt szöveg vagy táblázat rendezése
- Formula (Képlet): egyszerűbb számítások végezhetők, változóként a könyvjelzőket lehet használni
- Hide Gridlines (Rácsvonalak elrejtése): nyomtatásban nem látható rácsvonalak megjelenítése/elrejtése
- Table Properties (Táblázat tulajdonságai): táblázat tördelésének megadása: igazítás, szélesség, szöveg-körülfolyatás, oldaltörés helye, címsor, cellaméret, függőleges igazítás

# Word menüi: Ablak és Súgó menüi

- Window (Ablak) menü: a nyitott dokumentumok ablakai
  - New Window (Új Ablak): aktuális dokumentum megnyitása még egy ablakban
  - Tile (Mozaikszerű elrendezés): nyitott dokumentumok egymás melletti elrendezése a Word ablakán belül
  - Split (Felosztás): hosszú dokumentum távoli részei összehasonlíthatók
  - Jelenleg nyitott dokumentumok listája: másik dokumentum aktuálissá tétele

#### Help (Súgó) menü: segítség a Word használatához

- Microsoft Word Help (Microsoft Word Súgója): tartalomjegyzék és keresés
- Show the Office Assistant (Az Office Segéd megjelenítése): Gem Géza tippjei és bohóckodása
- What's This? (Mi ez?): menüpontokra, ikonokra rámutatva leírást ad róluk
- Office on the Web (Office a weben): az Office hivatalos weblapja
- Activate Product (A termék aktiválása)
- Detect and Repair (Hibakeresés és javítás): Office programok sértetlenségének ellenőrzése, és első induláskori állapotok visszahozása
- About Microsoft Word (Microsoft Word névjegye): Copyright információk

Word menüi

## A munkaablak tartalma

|                                                 | Elérés menüből:                                |
|-------------------------------------------------|------------------------------------------------|
| New document (Új dokumentum)                    | <u>Fájl</u>                                    |
| Clipboard (Office Vágólap)                      | <u>Szerkesztés</u>                             |
| Search (Egyszerű/Irányított keresés)            | <u>Fájl</u>                                    |
| Insert ClipArt (ClipArt beszúrása)              | <u>Beszúrás → Kép</u>                          |
| Styles and Formatting (Stílusok és<br>formázás) | <u>Formátum</u>                                |
| Reveal Formatting (Formázás felfedése)          | <u>Formátum</u>                                |
| Mail Merge (Körlevél)                           | <u>Eszközök →</u><br>Levelek és<br>küldemények |
| Translate (Fordítás)                            | <u>Eszközök →</u><br><u>Nyelv</u>              |

### Copyright

© BME Építészmérnöki Kar Építészeti Ábrázolás Tanszék munkaközössége (Peredy József, Szoboszlai Mihály, Kiss Zsolt, Strommer László, Ledneczki Pál, Batta Imre, Juhász Péter, Fejér Tamás, Kovács András, Kovács András Zsolt), 1998-2003.